#### **DruMAP 1.1 操作マニュアル**

国立研究開発法人 医薬基盤・健康・栄養研究所 バイオインフォマティクスプロジェクト DruMAPは、医薬品の開発にとって重要な様々な薬物動態パ ラメーターのための解析プラットフォームです。DruMAPは、 キュレーションした公共データや独自に統一した条件で取得 した実験データからなるデータベースとこれらを学習データと し、機械学習の手法を用いて化学構造のみから薬物動態パ ラメーターを予測するプログラムから成っており、ユーザーは 新規化合物について、これらのパラメーターを予測すること ができます。

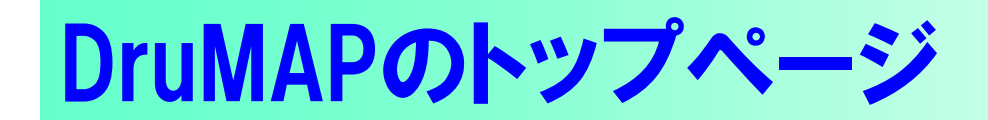

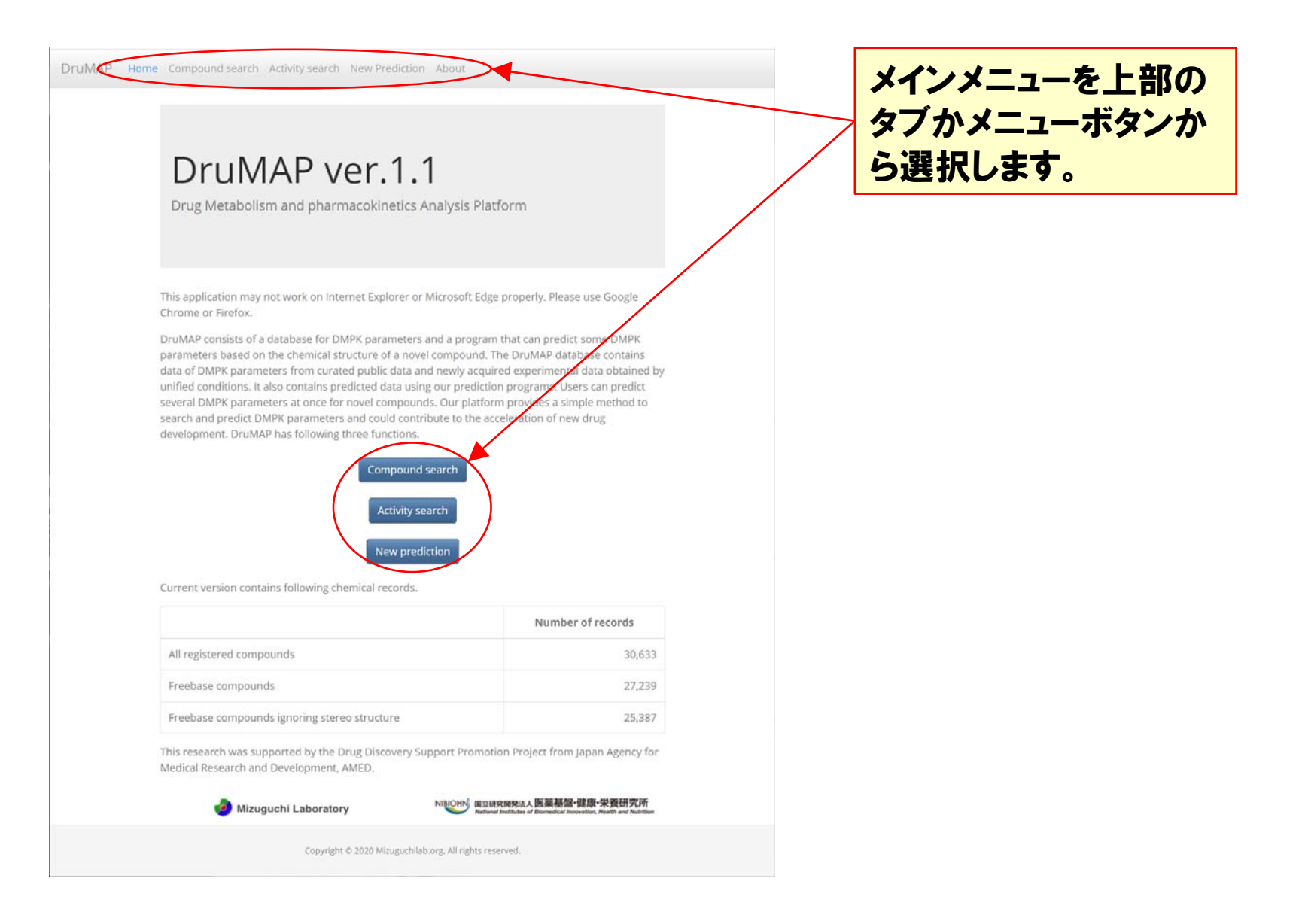

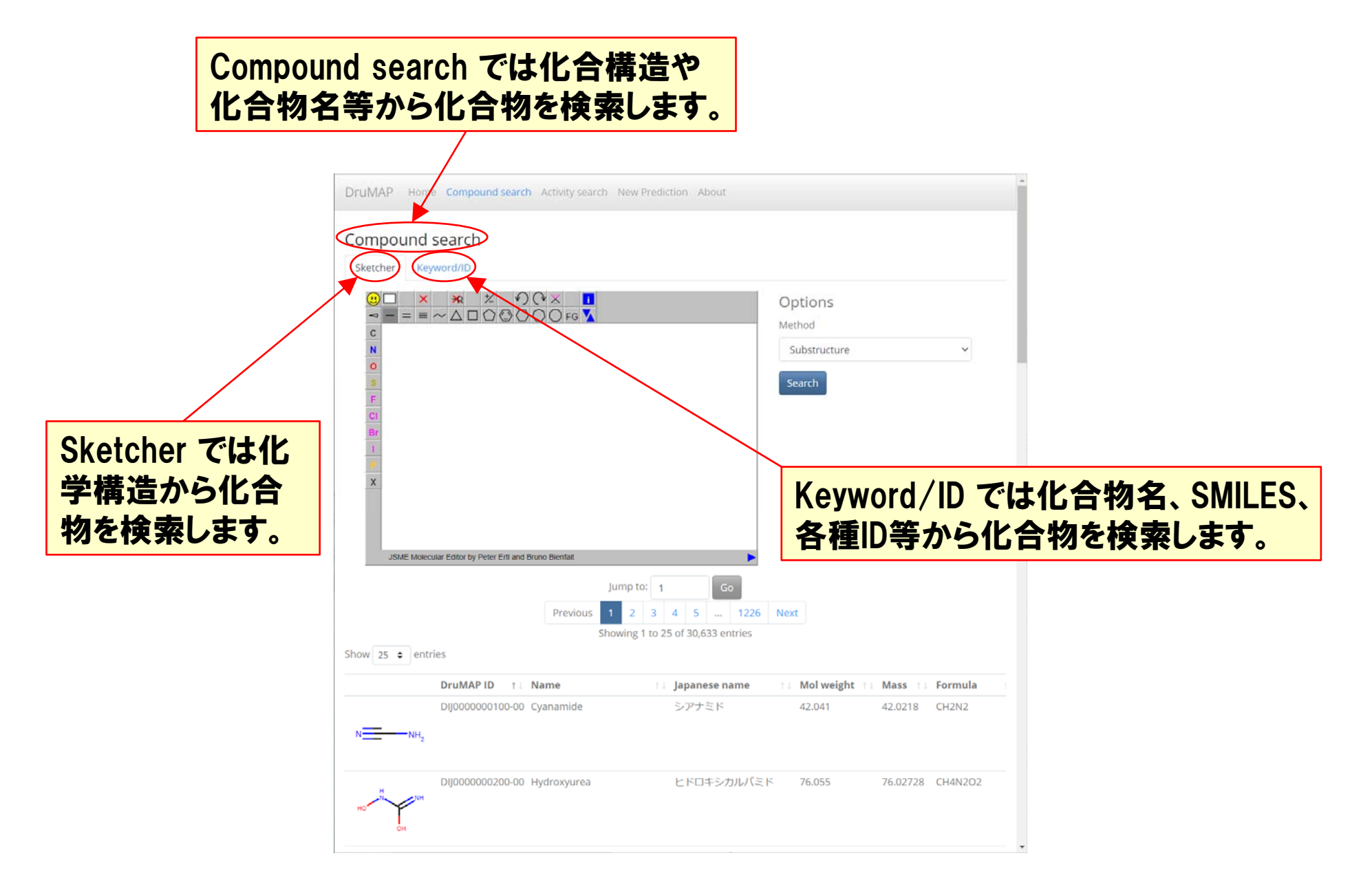

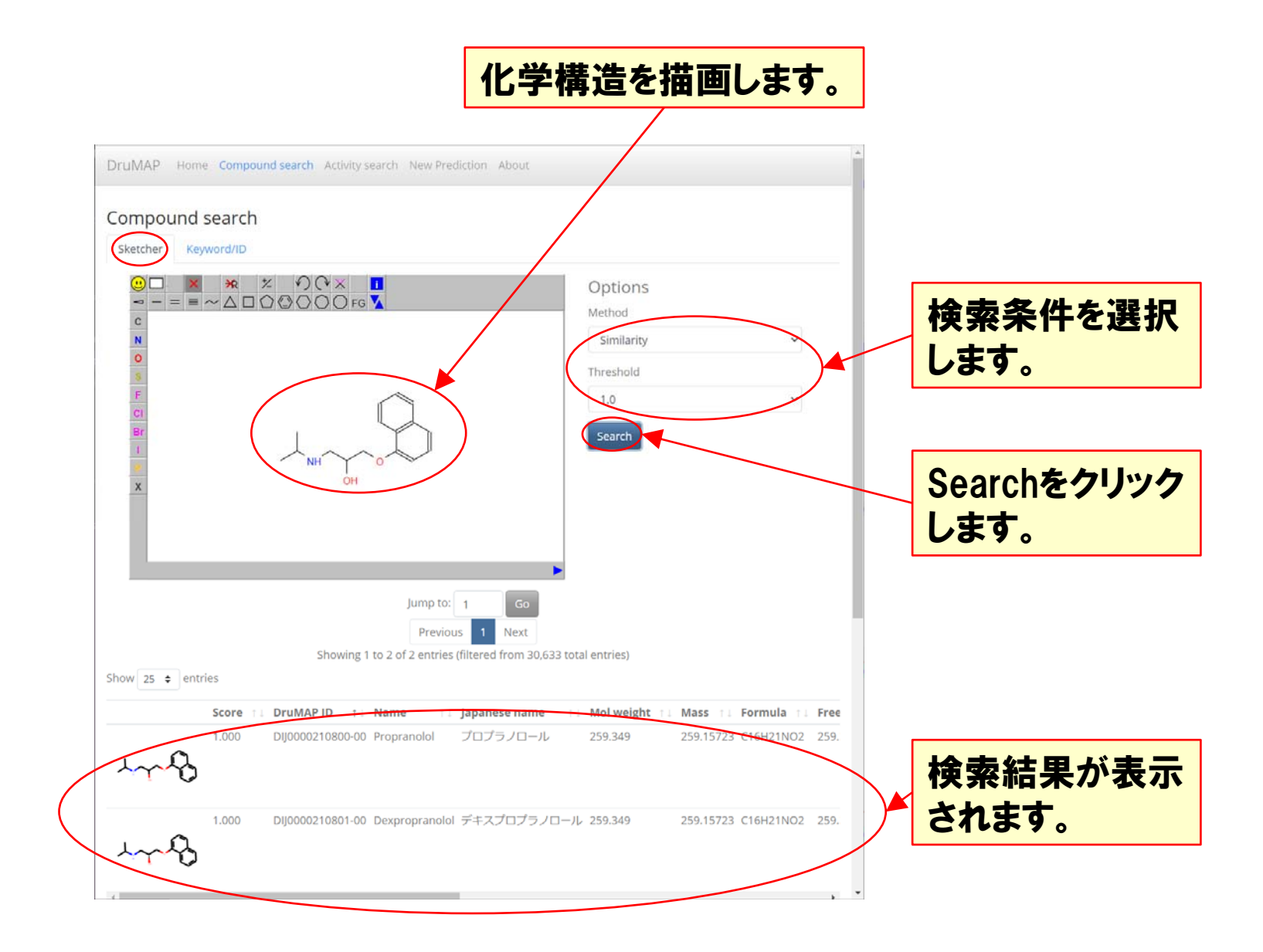

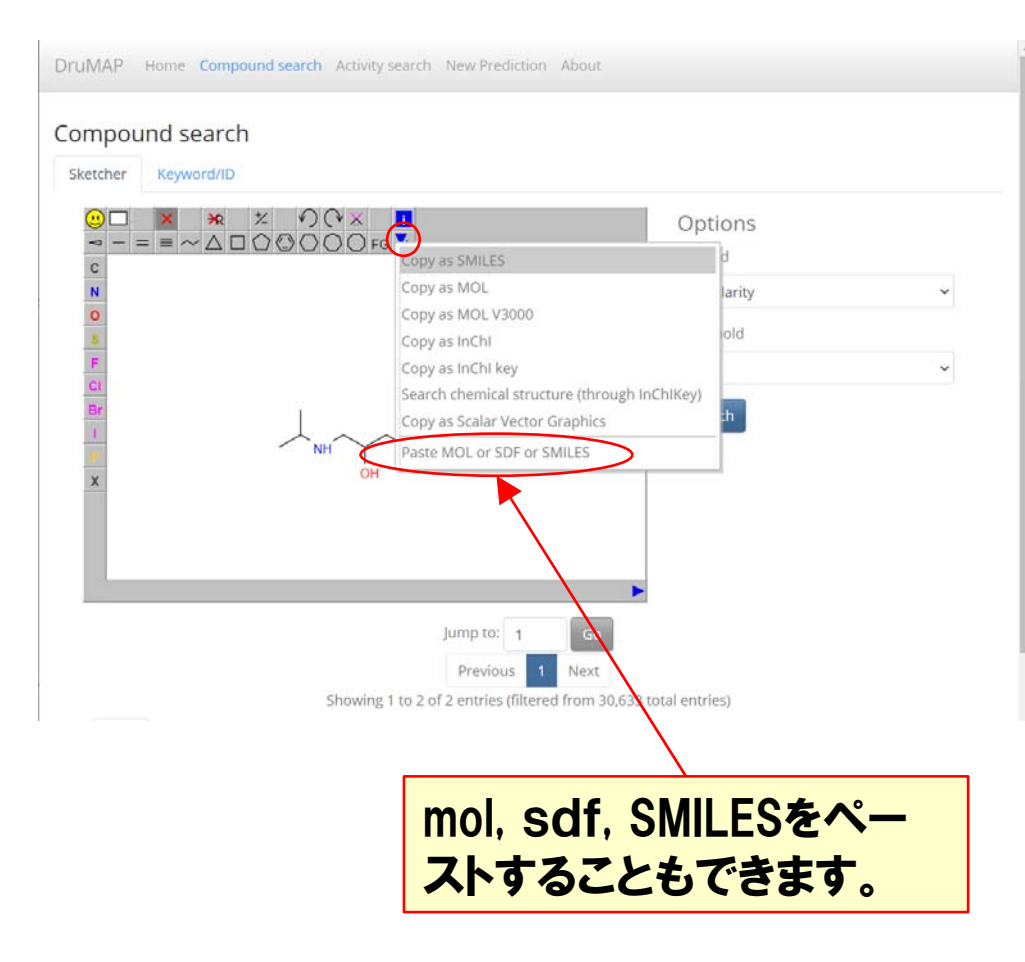

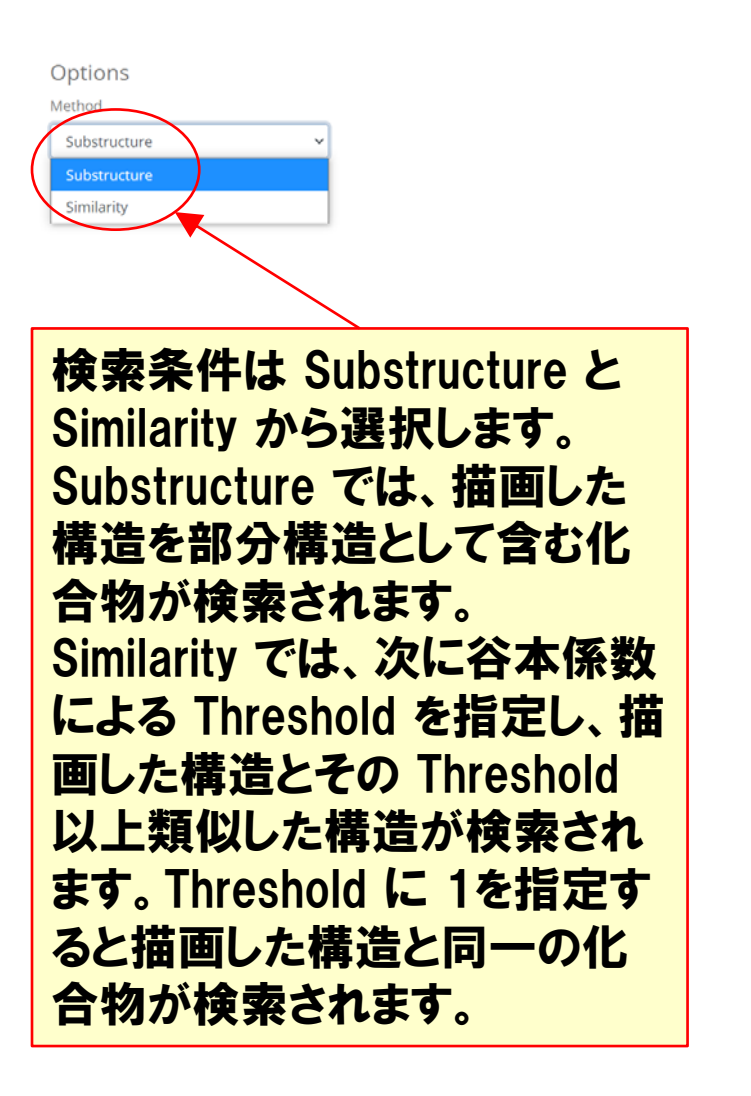

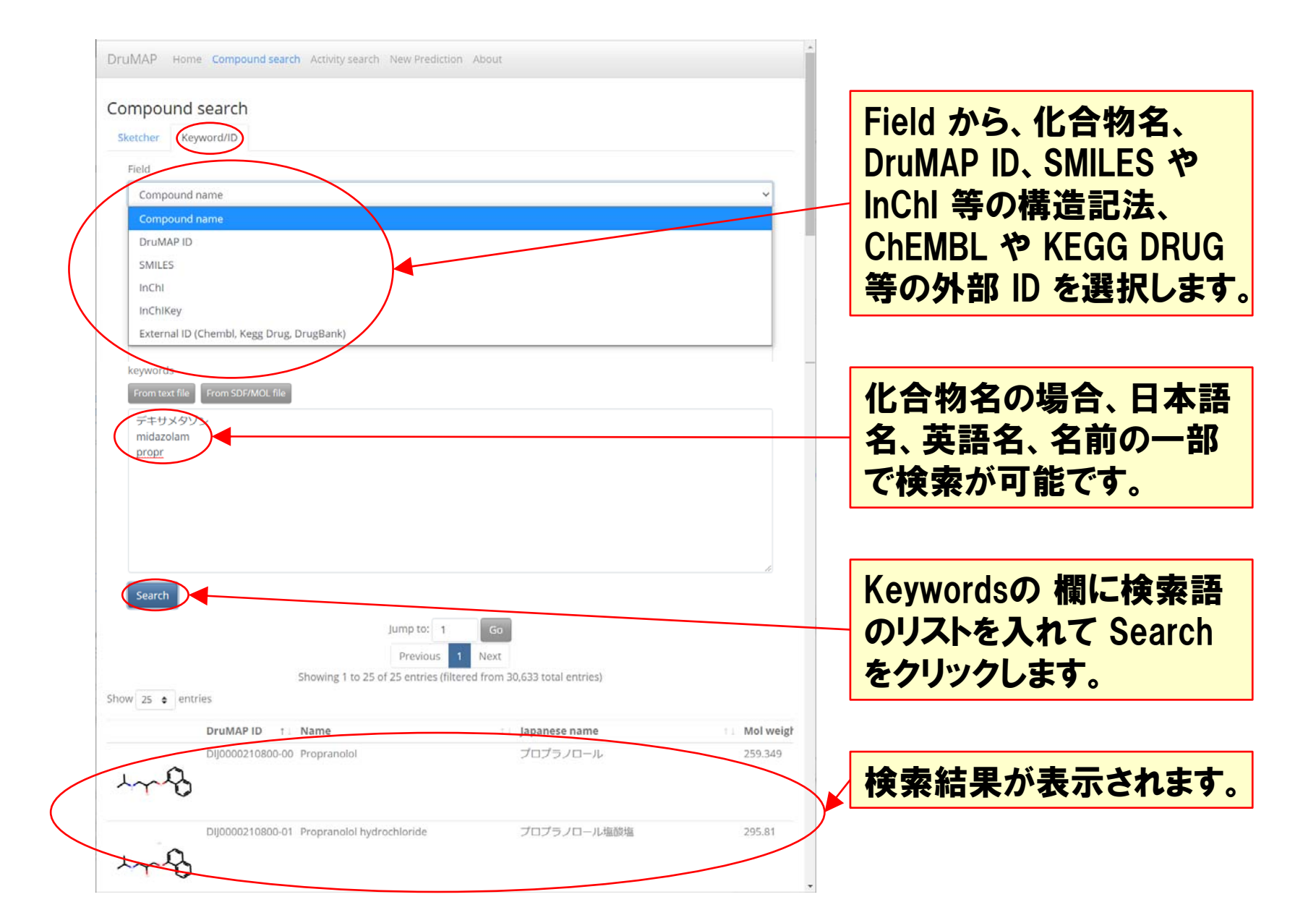

| mpound search                                                                                                    |                                                                                                    |                         |                        |
|----------------------------------------------------------------------------------------------------|----------------------------------------------------------------------------------------------------|-------------------------|------------------------|
| etcher Keyword/ID                                                                                                    |                                                                                                    |                         |                        |
| Field                                                                                                    |                                                                                                    |                         |                        |
| Compound name                                                                                                    |                                                                                                    | ~                       |                        |
| Compound name                                                                                                    |                                                                                                    |                         |                        |
| DruMAP ID                                                                                                    |                                                                                                    |                         |                        |
| SMILES                                                                                                    |                                                                                                    |                         |                        |
| InChl                                                                                                    |                                                                                                    |                         |                        |
| InChIKey                                                                                                    |                                                                                                    |                         |                        |
| External ID (Chembl, Kegg Drug, DrugBank)                                                                                                    |                                                                                                    |                         |                        |
| keywords                                                                                                    |                                                                                                    |                         | リフトをファノルから詰っ           |
| From text file                                                                                                    |                                                                                                    |                         | リストをノディルから記の           |
|                                                                                                    |                                                                                                    |                         |                        |
|                                                                                                    |                                                                                                    |                         | :人才:アンシ. できせて          |
| デキサメタゾン<br>midazolam<br><u>propr</u>                                                                                                    |                                                                                                    |                         | 込むこともできます。             |
| デキサメタゾン<br>midazolam<br><u>propr</u><br>Search                                                                                                    |                                                                                                    | æ                       | 込むこともできます。             |
| デキサメタゾン<br>midazolam<br>propr<br>Search                                                                                                    | Go                                                                                                    |                         | 込むこともできます。             |
| デキサメタゾン<br>midazolam<br>propr<br>Search<br>Jump to: 1<br>Previous                                                                                                    | Go                                                                                                    | æ                       | 込むこともできます。             |
| デキサメタゾン<br>midazolam<br><u>propr</u><br>Search<br>Jump to: 1<br>Previous<br>Showing 1 to 25 of 25 entries (                                                                  | GD<br>1 Next<br>filtered from 30,633 total entries)                                                              | æ                       | 込むこともできます。             |
| デキサメタゾン<br>midazolam<br>propr<br>Search<br>Jump to: 1<br>Previous<br>Showing 1 to 25 of 25 entries (<br>w 25 entries                                                         | Go<br>1 Next<br>filtered from 30,633 total entries)                                                              |                         | 込むこともできます。             |
| デキサメタゾン<br>midazolam<br>propr<br>Search<br>Jump to: 1<br>Previous<br>Showing 1 to 25 of 25 entries (<br>v 25 ¢ entries                                                       | Go<br>Next<br>Next<br>Filtered from 30,633 total entries)                                                        | 11 Mol weigt            | 込むこともできます。             |
| デキサメタゾン<br>midazolam<br>propr<br>Search<br>Jump to: 1<br>Previous<br>Showing 1 to 25 of 25 entries (<br>v 25 e entries<br>DruMAP ID 11 Name<br>Dij0000210800.00 Proprantoiot | Go         1       Next         Filtered from 30,633 total entries)         Til Japanese name         Jul 3-3-40 | 11 Mol weigt<br>259.349 | 込むこともできます。             |
| デキサメタゾン<br>midazolam<br>propr<br>Search<br>Jump to: 1<br>Previous<br>Showing 1 to 25 of 25 entries (<br>v 25 • entries<br>DruMAP ID 11 Name<br>Dij0000210800.00 Propranoioi  | Go<br>1 Next<br>filtered from 30,633 total entries)<br>⊥ Japanese name<br>JuJJJJJUJJJU-JL                        | *1 Mol weigt<br>259.349 | 込むこともできます。 検索結果をクリックする |

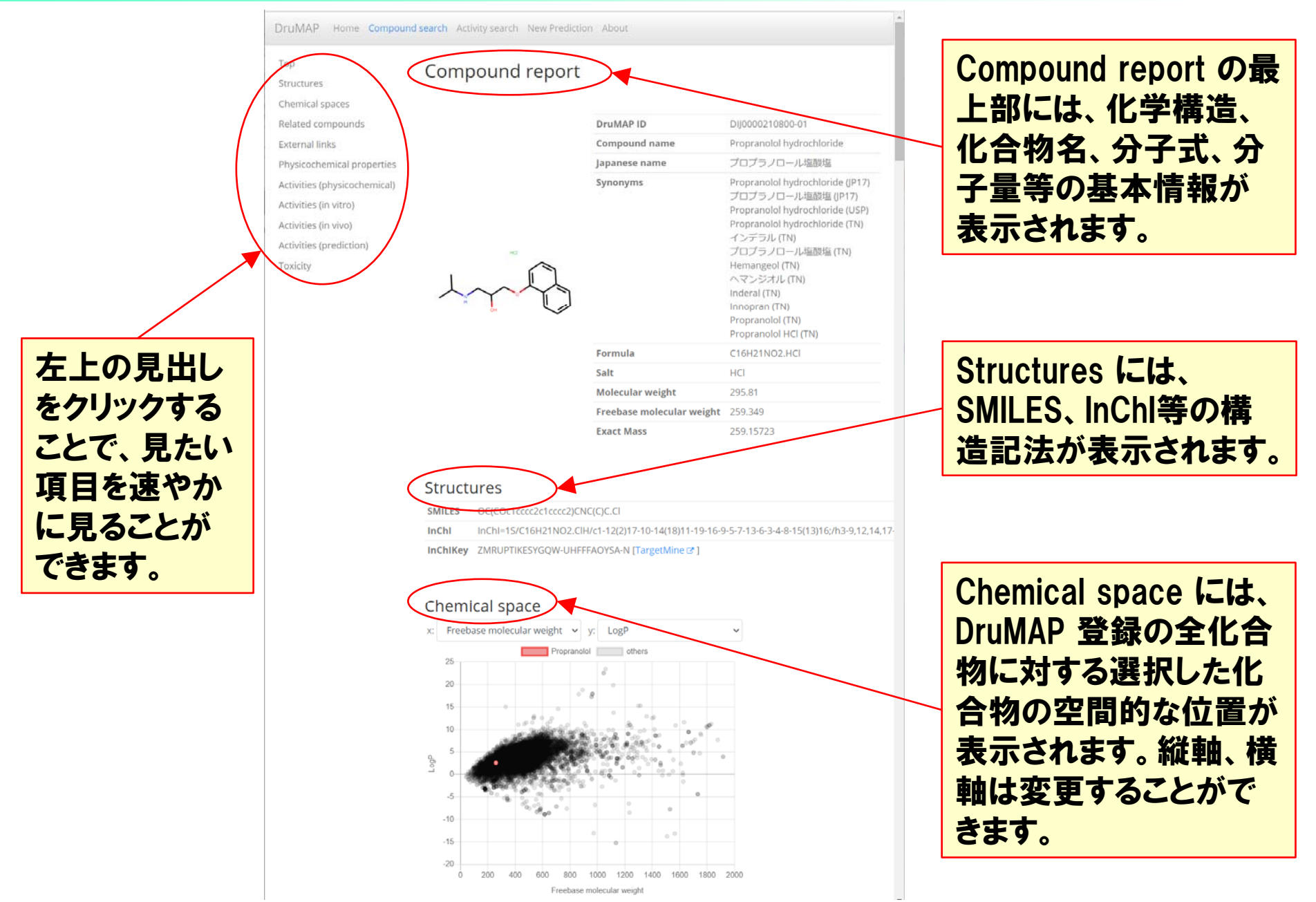

TargetMine をクリック すると、別途構築してい る統合データウェアハウ スにリンクし、さらに関 連する情報を見ること ができます。

Include related compounds にチェック すると、異なる塩や立体 異性体も含めて表示さ れます。

| <ul> <li>Dexprop</li> </ul>                                                       | ranolo [Dj000210801-00]<br>ranolol hydrochloride [Di]0000210801-01] |  |
|-----------------------------------------------------------------------------------|---------------------------------------------------------------------|--|
| External                                                                          | links                                                               |  |
| ChEMBL                                                                            | CHEMB: TargetMine @ D                                               |  |
| DrugBank                                                                          | DB00571 [TargetMine @ ]                                             |  |
| KEGG DRUG                                                                         | D00483 [TargetMine 🖙 ]                                              |  |
| HBA                                                                               | 3                                                                   |  |
| 1100.0                                                                            |                                                                     |  |
| HBA<br>HBD                                                                        | 3                                                                   |  |
| HBA<br>HBD<br>PSA                                                                 | 3<br>2<br>41.49                                                     |  |
| HBA<br>HBD<br>PSA<br>RTB                                                          | 3<br>2<br>41.49<br>6                                                |  |
| HBA<br>HBD<br>PSA<br>RTB<br>ARING                                                 | 3<br>2<br>41.49<br>6<br>2                                           |  |
| HBA<br>HBD<br>PSA<br>RTB<br>ARING<br>HATOM                                        | 3<br>2<br>41.49<br>6<br>2<br>19                                     |  |
| HBA<br>HBD<br>PSA<br>RTB<br>ARING<br>HATOM<br>QED                                 | 3<br>2<br>41.49<br>6<br>2<br>19<br>0.83751                          |  |
| HBA<br>HBD<br>PSA<br>RTB<br>ARING<br>HATOM<br>QED<br>HBA lipinski                 | 3<br>2<br>41.49<br>6<br>2<br>19<br>0.83751<br>3                     |  |
| HBA<br>HBD<br>PSA<br>RTB<br>ARING<br>HATOM<br>QED<br>HBA lipinski<br>HBD lipinski | 3<br>2<br>41.49<br>6<br>2<br>19<br>0.83751<br>3<br>2                |  |

| ` |                  |        |        |           |       |       |       |        |
|---|------------------|--------|--------|-----------|-------|-------|-------|--------|
|   | DruMAP ID        | Animal | Tissue | Parameter | Value | Unit  | STDEV | Commer |
|   | DIJ0000210800-01 | none   | none   | Sol(7.4)  | > 100 | µg/mL |       |        |
|   | DIJ0000210800-01 | none   | none   | Sol(1.2)  | > 100 | µg∕mL |       |        |
|   | DIJ0000210800-01 | none   | none   | logD(7.4) | 1.1   |       |       |        |

Related compounds に は塩の違いや立体異性 体が表示されます。

External links には ChEMBL、DrugBank、 KEGG DRUG 等へのリ ンクが表示されます。

Physicochemical properties には基本的 な物性値が表示されま す。

Activities には physicochemical、in vitro、in vivo に分けて、 DruMAP に登録されて いる活性値が表示され ます。

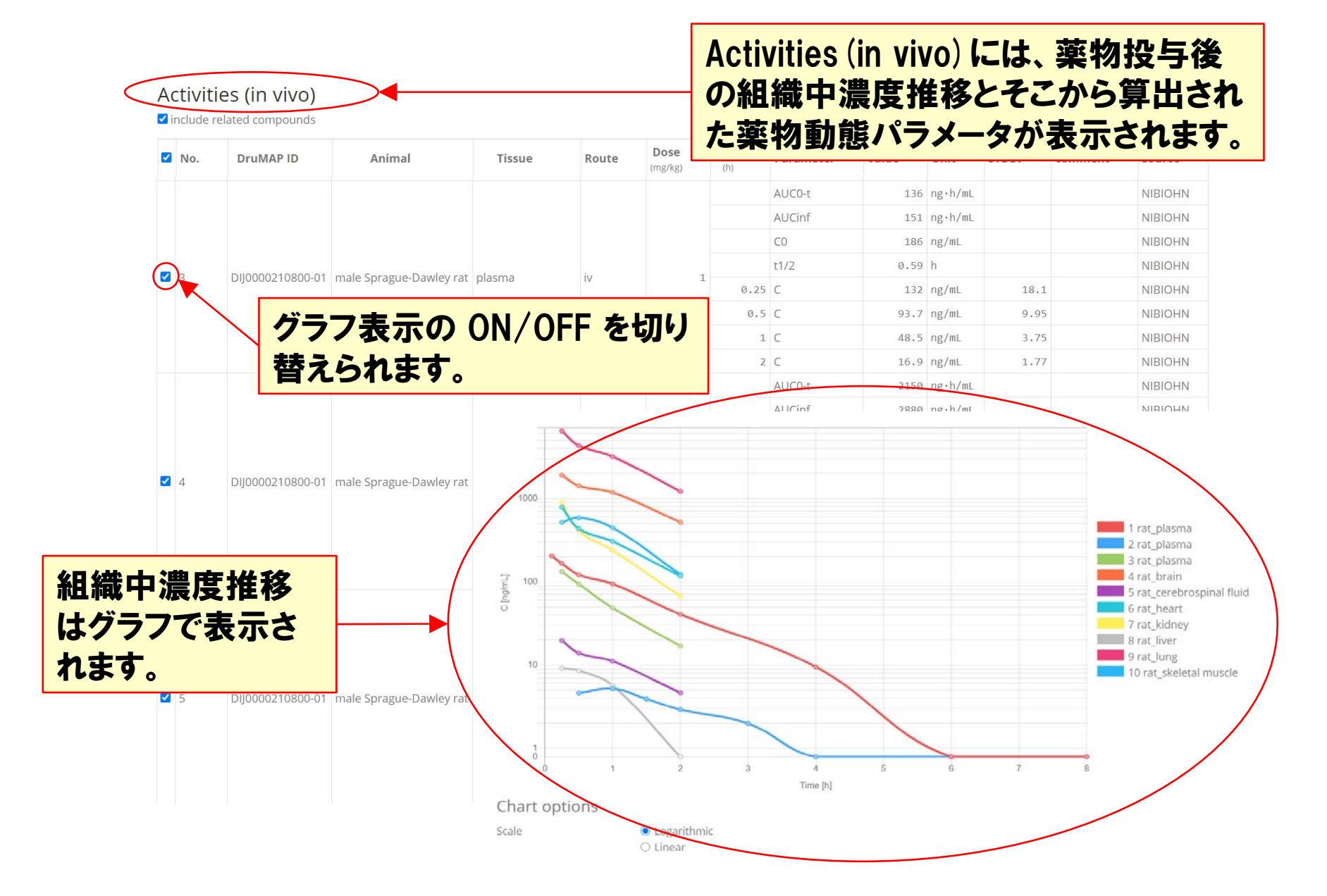

| include related c | ompounds |                 |          |                  |           |         | Activities (prediction) |
|-------------------|----------|-----------------|----------|------------------|-----------|---------|-------------------------|
| DruMAP ID         | Animal   | Tissue          | Molecule | Parameter        | Value     | Unit Co | には、DruMAP で予測さ          |
| DIJ0000210800-00  | human    | plasma          |          | fu,p             | 0.140     |         | れた活性値やクラス分け             |
| DIJ0000210800-00  | human    | plasma          |          | fu,p.class       | Medium    |         | の結果が表示されます              |
| DIJ0000210800-00  | rat      | plasma          |          | fu,p             | 0,256     |         | 小哈木// 我小已1669。          |
| DIJ0000210800-00  | rat      | plasma          |          | fu,p.class       | High      |         | DruMAP prediction       |
| DIJ0000210800-00  | mammal   | brain           |          | fu,brain         | 0.034     |         | DruMAP prediction       |
| DIJ0000210800-00  | human    | liver microsome |          | CLint.class      | Moderate  |         | DruMAP prediction       |
| DIJ0000210800-00  | human    | none            | CYP1A2   | CYP.probability  | 0.535     |         | DruMAP prediction       |
| DIJ0000210800-00  | human    | none            | CYP2C9   | CYP.probability  | 0.187     |         | DruMAP prediction       |
| DIJ0000210800-00  | human    | none            | CYP2D6   | CYP.probability  | 0.932     |         | DruMAP prediction       |
| DIJ0000210800-00  | human    | none            | CYP3A4   | CYP.probability  | 0.091     |         | DruMAP prediction       |
| DIJ0000210800-00  | human    | kidney          |          | CLr              | 1.05      | L/h/kg  | DruMAP prediction       |
| DIJ0000210800-00  | human    | kidney          |          | fe.class         | Low       |         | DruMAP prediction       |
| DIJ0000210800-00  | human    | kidney          |          | CR_type.class    | Secretion |         | DruMAP prediction       |
| DIJ0000210800-00  | none     | none            |          | Sol(7.4).class   | Low       |         | DruMAP prediction       |
| DIJ0000210800-00  | human    | Caco-2 cell     |          | Papp(AtoB).class | High      |         | DruMAP prediction       |
| DIJ0000210800-00  | human    | whole body      |          | Fa.class         | High      |         | DruMAP prediction       |

Toxicity include related compounds DruMAP ID Parameter Molecule Value Unit Link DIJ0000210800-00 hepatic PROPRANOLOL C hERG DIJ0000210800-00 IC50 9870 HG-0207226 C nM DIJ0000210800-00 IC50 Cav1.2 21000 nM HG-0207226 🗷

Toxicity には、関連する 肝毒性プロジェクトへの リンク、心毒性プロジェク トで収集された活性値や リンクが表示されます。

#### **Activity search**

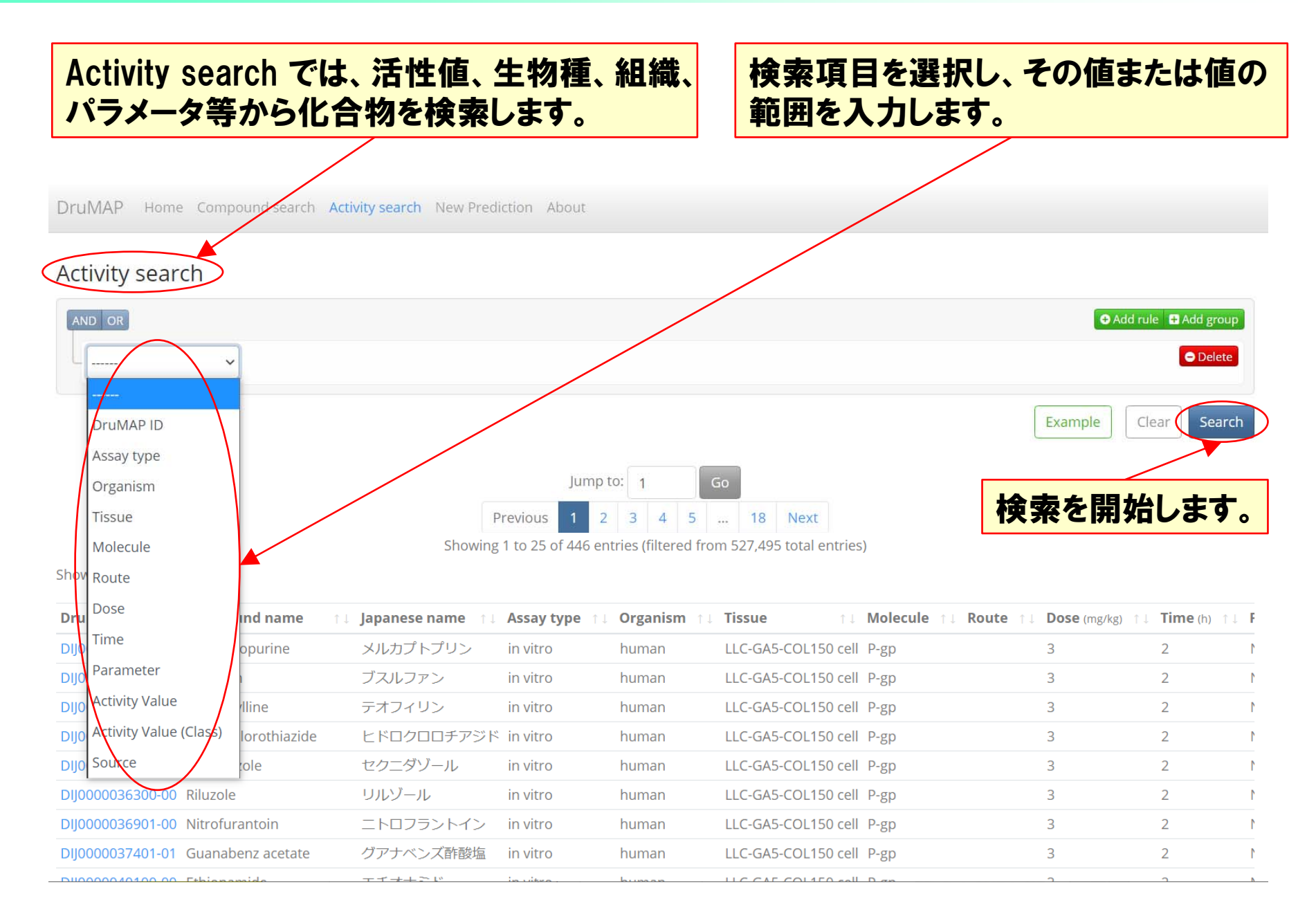

| 検索項目                   | 選択肢                                                           |
|------------------------|---------------------------------------------------------------|
| Assay type             | in vitro, in vivo, physicochemical, prediction, toxicity      |
| Organism               | human, pig, rat, mammal, rodent, none                         |
| Tissue                 | brain, heart, liver, lung, muscle, plasma, Caco-2 cell, etc.  |
| Molecule               | CYP1A2, CYP2C9, CYP2D6, CYP3A4, hERG, P-gp, etc.              |
| Route                  | iv, po                                                        |
| Dose                   | [<=>] value                                                   |
| Time                   | [<=>] value                                                   |
| Parameter              | Clint, fu,p, fu,brain, Rb, t1/2, logD (7.4), fu,p.class, etc. |
| Activity value         | [<=>] value                                                   |
| Activity value (class) | High, Midium, Low, Medium-High, Stable, Unstable, etc.        |
| Source                 | NIBIOHN, RIKEN, public, CTD, DruMAP prediction                |

#### **Activity search**

#### 例: CLint < 5 μg/ml で source が NIBIHN のデータを検索。

#### Activity search

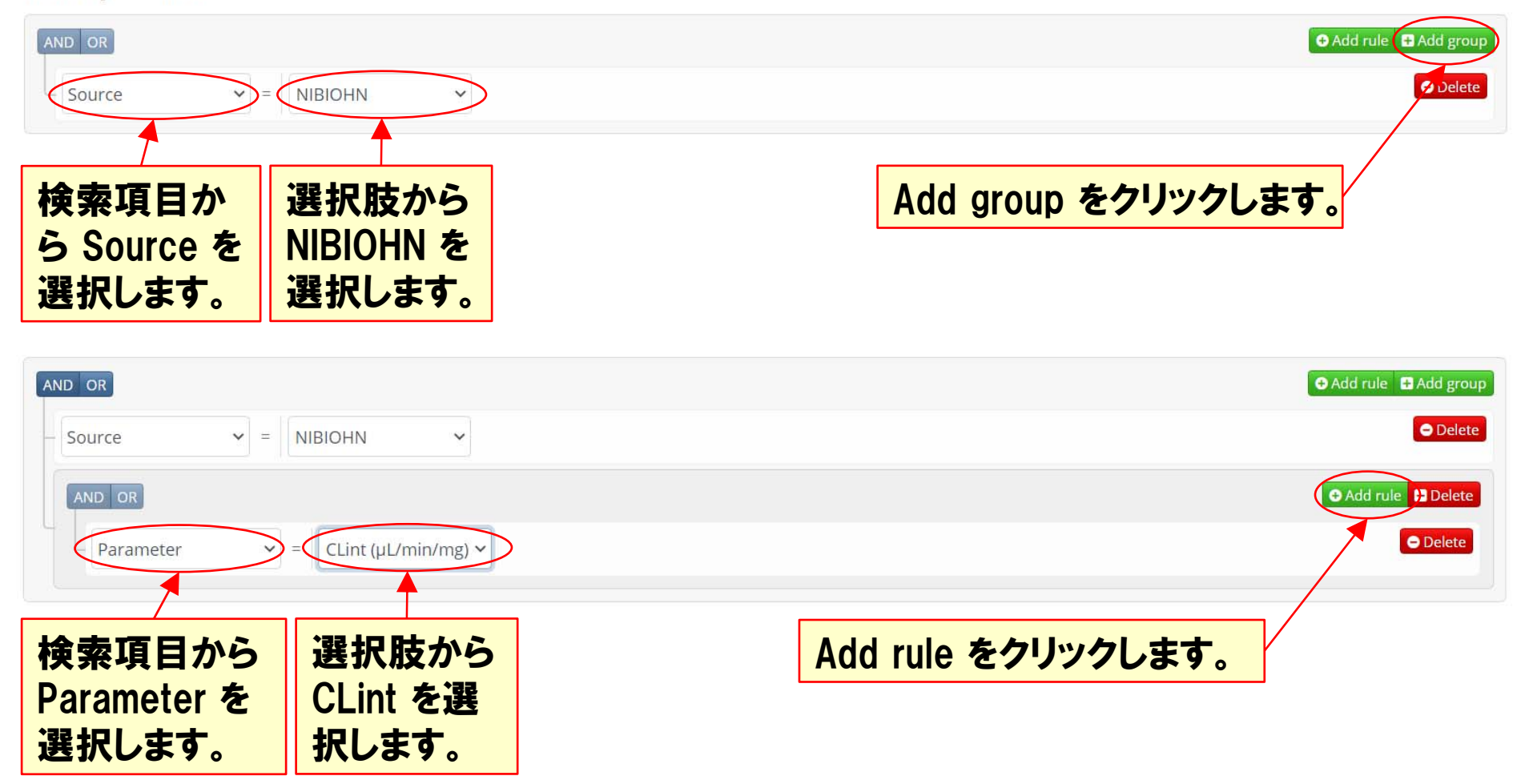

#### **Activity search**

#### 例: CLint < 5 μg/ml で source が NIBIHN のデータを検索。

#### Activity search

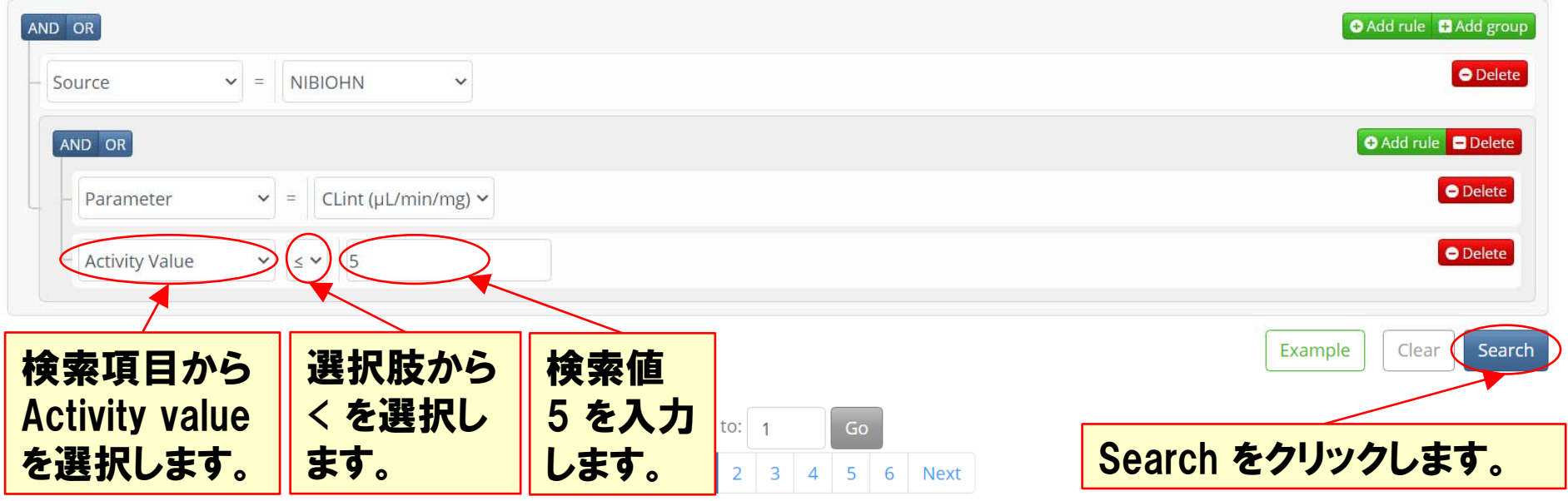

Showing 1 to 25 of 141 entries (filtered from 527,495 total entries)

Show 25 🗢 entries

|   | anese name          | 11 Assay type | Organism | ↓ Tissue ↑↓ Molecule ↑↓ Route ↑↓ Dose (mg/kg | ) $\uparrow \downarrow$ Time(h) $\uparrow \downarrow$ Parameter $\uparrow \downarrow$ Value $\uparrow \downarrow$ U | nit 斗 Source 斗   |
|---|---------------------|---------------|----------|----------------------------------------------|----------------------------------------------------------------------------------------------------|------------------|
|   | <sup>し</sup> カプトプリン | in vitro      | human    | liver microsome                              | CLint 4.61 μ                                                                                                    | L/min/mg_NIBIOHN |
| < | マルファン               | in vitro      | human    | liver microsome                              | CLint < 2.00 μ                                                                                                    | L/min/mg NIBIOHN |
|   | マルファン               | in vitro      | rat      | liver microsome                              | CLint 2.55 H                                                                                                    | L/min/mg_NIBIOHN |

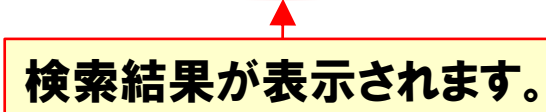

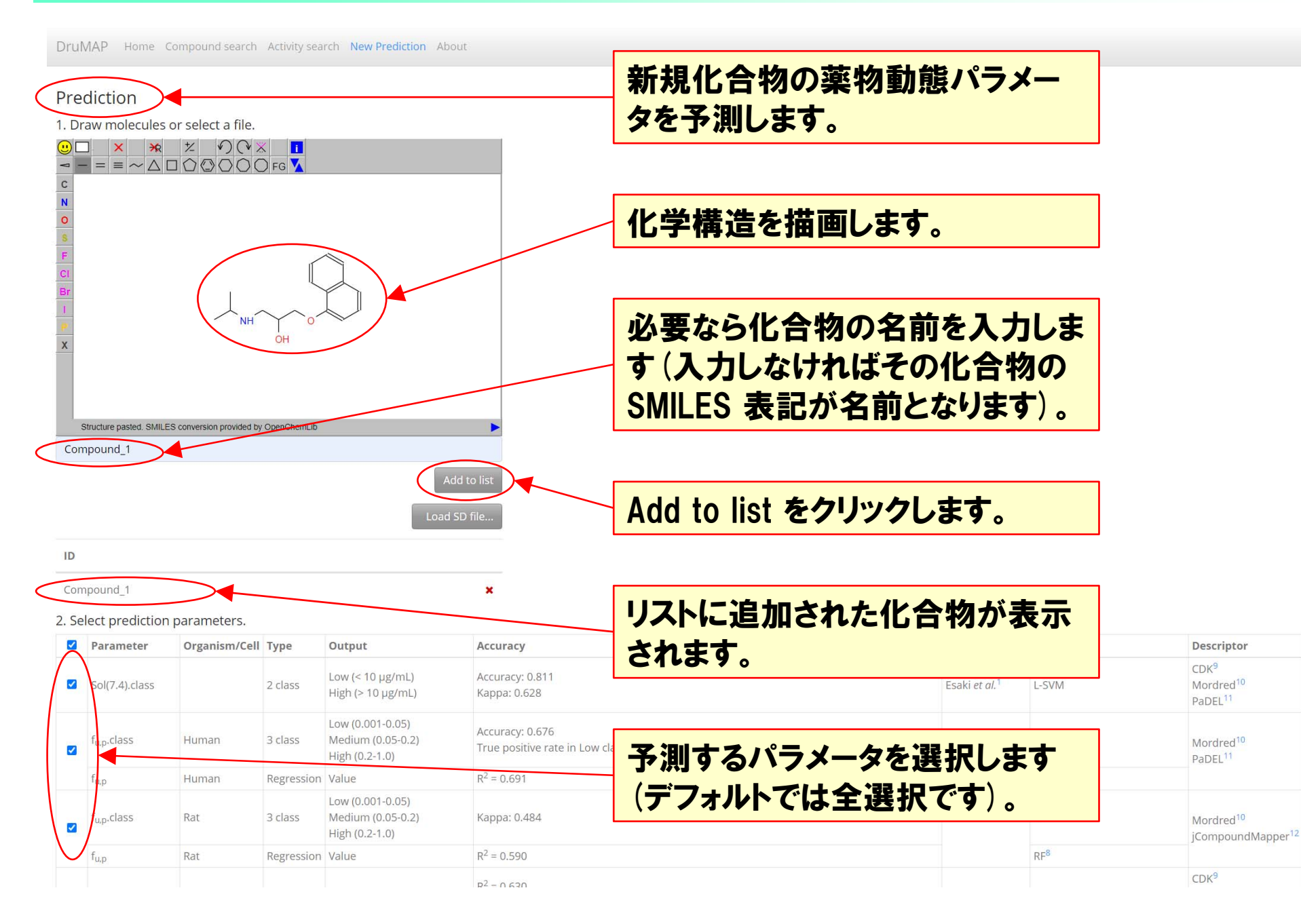

DruMAP Home Compound search Activity search New Prediction About

#### Prediction

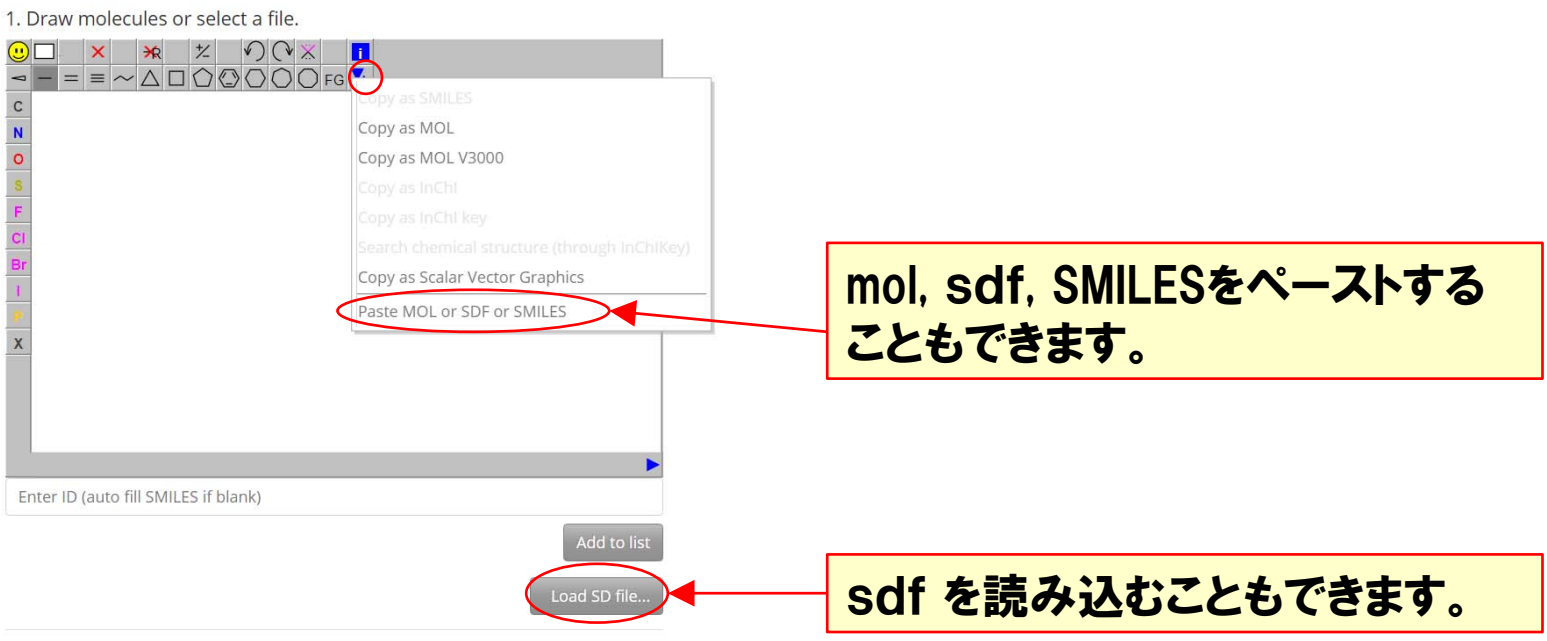

ID

No molecules

#### 2. Select prediction parameters.

| ~ | Parameter             | Organism/Cell | Туре       | Output                                    | Accuracy                                                                                                    | Reference                    | Method                          | Descriptor                                   |                                              |
|---|-----------------------|---------------|------------|-------------------------------------------|----------------------------------------------------------------------------------------------------|------------------------------|---------------------------------|----------------------------------------------|----------------------------------------------|
| / | CLr                   | Human         | Regression | Value                                     | In higher range of (more than 0.0612 L/h<br>error                                                                  | Watanabe et al. <sup>7</sup> | RF <sup>8</sup><br>PLS          | Mordred <sup>10</sup><br>PaDEL <sup>11</sup> |                                              |
| / | f <sub>e</sub> .class | Human         | 2 class    | Low (< 0.3)<br>Medium-High (> 0.3)        | Kappa: 0.49<br>Balanced accuracy: 0.74                                                                             | Watanabe et al. <sup>7</sup> | RF <sup>8</sup>                 | Mordred <sup>10</sup><br>PaDEL <sup>11</sup> |                                              |
| 2 | CR_type.class         | Human         | 3 class    | Reabsorption<br>Secretion<br>Intermediate | Kappa: 0.32<br>Balanced accuracy: 0.70, 0.58 and 0.68 in Reabsorption, Intermediate and Secretion,<br>respectively |                              | Watanabe et<br>al. <sup>7</sup> | RF <sup>8</sup>                              | Mordred <sup>10</sup><br>PaDEL <sup>11</sup> |
|   |                       |               |            |                                           | Calo                                                                                                    | culate をクリックし <sup>・</sup>   | て計算                             | を開                                           |                                              |

始します。

#### 予測できるパラメータ

| Parameter                | Organism/Cell | Туре       | Output                                                                                                    |
|--------------------------|---------------|------------|----------------------------------------------------------------------------------------------------|
| Sol(7.4).class           |               | 2 class    | •Low (< 10 μg/mL)<br>•High (> 10 μg/mL)                                                                                    |
| f <sub>u,p</sub> .class  | Human         | 3 class    | <ul> <li>Low (0.001-0.05)</li> <li>Medium (0.05-0.2)</li> <li>High (0.2-1.0)</li> </ul>                                    |
| f <sub>u,p</sub>         | Human         | Regression | Value                                                                                                    |
| f <sub>u,p</sub> .class  | Rat           | 3 class    | <ul> <li>Low (0.001-0.05)</li> <li>Medium (0.05-0.2)</li> <li>High (0.2-1.0)</li> </ul>                                    |
| f <sub>u,p</sub>         | Rat           | Regression | Value                                                                                                    |
| f <sub>u,brain</sub>     | Mammal        | Regression | Value                                                                                                    |
| CL <sub>int</sub> .class | Human         | 3 class    | <ul> <li>Stable (&lt; 20 μl/min/mg)</li> <li>Moderate (20-300 μl/min/mg)</li> <li>Unstable (&gt; 300 μl/min/mg)</li> </ul> |
| CL <sub>int</sub>        | Human         | Regression | Value                                                                                                    |

| Parameter                     | Organism/Cell | Туре        | Output                                                                |
|-------------------------------|---------------|-------------|-----------------------------------------------------------------------|
| CYP.probability               | Human         | Probability | Value (1A2, 2C9, 2D6, 3A4)                                            |
| CYP.site                      | Human         | Site        | Site (1A2, 3A4)                                                       |
| P <sub>app</sub> (AtoB).class | Caco-2        | 2 class     | •Low (< 10 <sup>-5</sup> cm/s)<br>•High (> 10 <sup>-5</sup> cm/s)     |
| P <sub>app</sub> (AtoB)       | LLC-PK1       | Regression  | Value                                                                 |
| NER.class                     | LLC-PK1       | 3 class     | •Low (< 1.4)<br>•Medium (1.4-9.5)<br>•High (> 9.5)                    |
| F <sub>a</sub> .class         | Human         | 3 class     | •Low (0-0.2)<br>•Medium (0.2-0.7)<br>•High (0.7-1.0)                  |
| CLr                           | Human         | Regression  | Value                                                                 |
| f <sub>e</sub> .class         | Human         | 2 class     | •Low (< 0.3)<br>•Medium-High (> 0.3)                                  |
| CR_type.class                 | Human         | 3 class     | <ul><li>Reabsorption</li><li>Secretion</li><li>Intermediate</li></ul> |

DruMAP Home Compound search Activity search New Prediction About

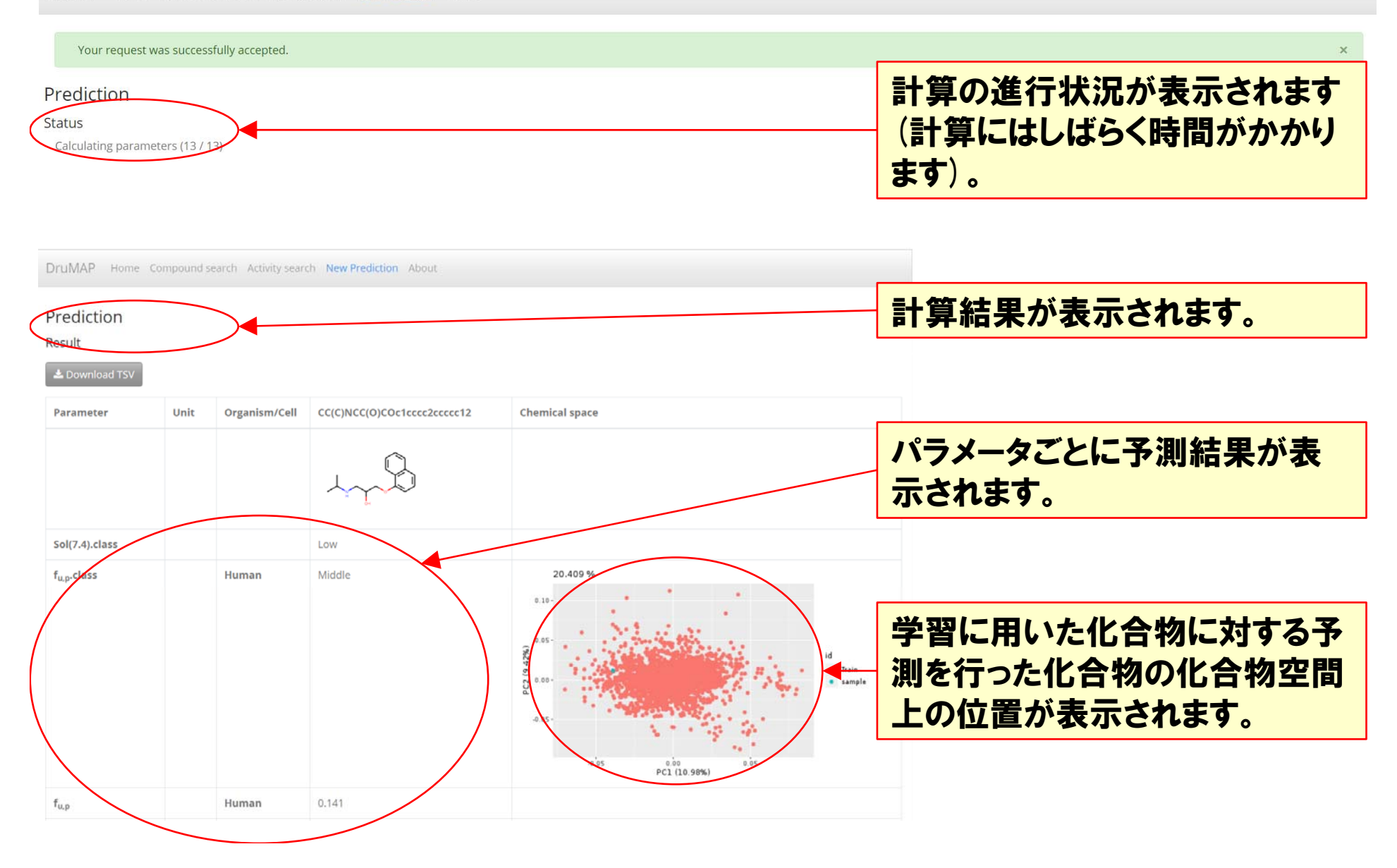

#### ご質問、ご要望等は、<u>drumap@nibiohn.go.jp</u> までご連絡ください。